# Panduan Bagi Mahasiswa SAPUJAGAD

(Sistem Administrasi Pengelolaan Ujian dan Graduasi)

Universitas Muhammadiyah Sidoarjo

Tahun 2023

# Mahasiswa

1. Akses website pada url <u>https://sapujagad.umsida.ac.id/</u> pilih login sebagai **Mahasiswa** setelah itu lakukan login dengan menggunakan SSO.

| Universitas h | uhammadiyah Sidoarja                                               |  |
|---------------|--------------------------------------------------------------------|--|
|               | SAPUJAGAD UMSIDA<br>Sitablan: Lagio Pegawai                        |  |
|               | NKCPaganal<br>Massikan NKCPaganal<br>Pasaward<br>Massikan Paraward |  |
|               | LOGH                                                               |  |
|               |                                                                    |  |
|               | © Convrient DSTI UMSIDA 2023.                                      |  |

# Menu Pilih Dospem

2. Mahasiswa dapat melakukan pemilihan dosen pembimbing yang sudah diplotting oleh kaprodi. Klik pada menu pilih dospem setelah itu terdapat daftar data tabel dosen

pembimbing. Jika mahasiswa ingin memilih dosen pembimbing klik tombol pilih akan muncul pop up form yang harus diisi mahasiswa.

| INFORMATIKA                                                                                                    | ×                                                                                                    |                                                                                                    | $\otimes$                                                                |
|----------------------------------------------------------------------------------------------------|----------------------------------------------------------------------------------------------------|----------------------------------------------------------------------------------------------------|--------------------------------------------------------------------------|
| Dashboard                                                                                                    | Pengajuan Dospem Home / Pengajuan Dospem                                                                                                    | DANU PAMUNGK                                                                                                    | as ~                                                                     |
| 🍰 Pilih Dospem                                                                                                    | Memilih Dosen Pembimbing                                                                                                    |                                                                                                    |                                                                          |
| 🖹 Bimbingan                                                                                                    | Untuk mengusulkan topik / masalah, mahasiswa harus memilih dosen pembimbing agar dapat di setujui oleh kaprodi. Supaya mahasiswa dapat mengajukan judul proposal.                                                                                                    |                                                                                                    |                                                                          |
| 🦻 Daftar Ujian Proposal                                                                                                    | Filh Dosen                                                                                                    |                                                                                                    |                                                                          |
| 🌛 Daftar Ujian Skripsi                                                                                                    |                                                                                                    |                                                                                                    |                                                                          |
|                                                                                                    |                                                                                                    |                                                                                                    |                                                                          |
|                                                                                                    |                                                                                                    |                                                                                                    |                                                                          |
|                                                                                                    |                                                                                                    |                                                                                                    |                                                                          |
|                                                                                                    |                                                                                                    |                                                                                                    |                                                                          |
|                                                                                                    |                                                                                                    |                                                                                                    |                                                                          |
|                                                                                                    |                                                                                                    |                                                                                                    |                                                                          |
|                                                                                                    |                                                                                                    |                                                                                                    |                                                                          |
|                                                                                                    |                                                                                                    |                                                                                                    |                                                                          |
|                                                                                                    |                                                                                                    |                                                                                                    |                                                                          |
|                                                                                                    | © Copyright DSTI UMSIDA 2023.                                                                                                    |                                                                                                    | 6                                                                        |
|                                                                                                    | © Copyright DSTI UMSIDA 2023.                                                                                                    |                                                                                                    | 6                                                                        |
| INFORMATIKA X                                                                                                    | © Copyright DSTI UMSIDA 2023.                                                                                                    |                                                                                                    | 6                                                                        |
| INFORMATIKA ×                                                                                                    | © Copyright DSTI UMSIDA 2023.<br>Nillhan Dosen Pembimbing 1979 / Nutsue Grass Pressence.                                                                                                    | Pemilihan Dosen Pemt                                                                                                    | 6<br>bimbing ×                                                           |
| INFORMATIKA ×<br>© Doctoord<br>2. Fith Doctoor<br>B Endocor                                                                                                    | © Copyright DSTI UMSIDA 2023.  Nillian Dosen Pembimbing Harry / Northus Down Provider Down Provider | Pemilihan Dosen Pemb                                                                                                    | foimbing ×                                                               |
| INFORMATIKA ×<br>© Darbidoord<br>2: Fild: Dogomi<br>8: Binneingen<br>© Cattar Ujen Proposal                                                                                                    | Copyright DSTI UMSIDA 2023.                                                                                                    | Pemilihan Dosen Pemb                                                                                                    | imbing × Nama Mahasiawa Danu Pamunokas                                   |
| INFORMATIKA ×<br>© Contributori<br>> Filth Dorpom<br>© Birntengen<br>© Contrar (gen Proposal<br>© Contrar (gen Proposal<br>© Contrar (gen Proposal                                                                                                    | Copyright DSTI UHSIDA 2022.                                                                                                    | Pemilihan Dosen Pemt<br>NIM<br>181060200196<br>Program Stud                                                                                                    | A     Simbing ×     Nama Mahasiawa     Danu PAMUNGKAS                    |
| INFORMATIKA ×<br>© Dorthourse<br>> Fish Compon<br>B Strongon<br>Contro sjoon Proposel<br>Contro sjoon Burget                                                                                                    | Copyright DSTI UMSIDA 2023.                                                                                                    | Pemilihan Dosen Pemb<br>NIM<br>181060200196<br>Program Studi<br>INFORMATIKA<br>No Wa *gastian rew sanda bener Kareu at                                                                                             | A     Simbling ×     Nama Mahasiawa     DANU PAMUNGKAS                   |
| INFORMATIKA<br>© Coereloard<br>2. rish Dorpen<br>8. Binnehrgen<br>4. Datrat rigen Ropeal<br>6. Datrat rigen Ropeal<br>6. Coetrat rigen Ropeal                                                                                                    | CCopyright DSTI UMSIDA 2023.                                                                                                    | Pemilihan Dosen Pemb<br>NiM<br>161080200196<br>Program Stud<br>INFORMATIKA<br>No Wa *gastkan owa anda benar. Karena al<br>6289672008829                                                                            | A Dimbing × Nama Mahasiawa DANU PAMUNGKAS Isan mendagarkan notifikasi.   |
| INFORMATIKA<br>● Contrationard<br>→ Filth Dopom<br>● Entrationard<br>● Entrationard<br>● Contrat Upon Respond<br>• Contrat Upon Respond<br>• Contrat Upon Respond                                                                                                    | CCopyright DSTI UMSIDA 2023.                                                                                                    | Pemilihan Dosen Pemb<br>NIM<br>181080200196<br>Program Studi<br>INFORMATIKA<br>No Wa "gastkan no wa anda benar Karena at<br>4289672008829<br>Dosen Pembimbing                                                      | simbing ×     Nama Mahasinva     DANU PAMUNGKAS                          |
| INFORMATIKA ×<br>© Contrologen<br>2. File Dogenen<br>B Binsteingen<br>b Cottor ofon Proposal<br>b Datter ofon Stepse                                                                                                    | Copyright DSTI UHSIDA 2023.                                                                                                    | Permilihan Dosen Permt<br>NIM<br>181060200196<br>Program Studi<br>INFORMATIKA<br>No Wa *parkan ow anda bonar Karena at<br>6286722008829<br>Dosen Pembirabing<br>Ade Eviyanti, S.Kom, M.Kom                         | Annu PAMUNGKAS Annu PAMUNGKAS Annu PAMUNGKAS                             |
| INFORMATIKA<br>Contourned<br>Information<br>Bithologon<br>Contourned<br>Contourned<br>Con | Copyright DSTI UHSIDA 2023.                                                                                                    | Pemilihan Dosen Pemb<br>NIM<br>181080200196<br>Program Studi<br>INFORMATIKA<br>No Wa *parken ow anda benar Karena at<br>6289672008829<br>Dosen Pembimbing<br>Ade Eviyanti, S.Kom, M.Kom<br>Bidang<br>Plih          | Annu PAMUNGKAS  Kan mendapatian notifikasi.                              |
| INFORMATIKA Per<br>© Duetocord<br>2. rith Dorgem<br>B Brittingen<br>b Cottor (gen theppeal<br>b Cottor (gen theppeal                                                                                                    | Copyright DSTI UHSIDA 2023                                                                                                    | Permilihan Dosen Permi<br>NIM<br>181060200196<br>Program Studi<br>INFORMATIKA<br>No Wa "gathan no us anda benar. Karesa at<br>62896/72008829<br>Dosen Pembinding<br>Ade Eviyanti, S.Kom. M.Kom<br>Bildang<br>Pitih | Annu Panun Mahasiawa Danu Panun Makasiawa kan mendapatian notifikasi kan |

Setelah memilih mahasiswa harus menunggu persetujuan dari kaprodi terlebih dahulu, jika disetujui statusnya akan berubah.

| INFORMATIKA                                                      | ×                                                                                                    | $\otimes$        |
|------------------------------------------------------------------|----------------------------------------------------------------------------------------------------|------------------|
| 🕲 Dashboard                                                      | Pengajuan Dospem Home / Pergaluan Dospem                                                                                  | DANU PAMUNGKAS 🗸 |
| 🐓 Pilih Dospern                                                  | Anda Sudah Memilih Dosen Pembimbing                                                                                       |                  |
| 🔓 Bimbingan<br>🕼 Dattar Ujian Proposal<br>🕼 Dattar Ujian Skripsi | Dosen Pembinbing: (106/22) Ade Eviyanti, S.Kom, M.Kom<br>Bidang: TEXT MINING<br>Blohken menanggi jersentidian dari Kaurad |                  |
|                                                                  |                                                                                                    |                  |
|                                                                  |                                                                                                    |                  |
|                                                                  |                                                                                                    |                  |
|                                                                  | © Copyrtight DSTI UMSIDA 2023.                                                                                            | 6                |

### Menu Bimbingan

 Mahasiswa dapat melakukan bimbingan pada dosen pembimbingnya dengan mengisi logbook / mengirimkan file melalui sistem ini. Pada bimbingan proposal harus dilakukan sebanyak 5x dan skripsi sebanyak 10x.

| INFORMATIKA            | ×                                                                                                    |                                            | $\otimes$              |
|------------------------|----------------------------------------------------------------------------------------------------|--------------------------------------------|------------------------|
| B Dashboard            | Bimbingan Home / Bimbingan                                                                                      |                                            | DANU PAMUNGKAS 🗸       |
|                        | 🗋 Cetak Bimbingan                                                                                               |                                            |                        |
| Bimbingan              | Upload File                                                                                                    | Tabel Upload File                          |                        |
|                        | Pemberitahuan! Form ini dapat digunakan untuk melakukan bimbingan dengag<br>mengupload file proposal / skripsi. | Show 10 • entries                          | Search:                |
| 🦫 Daftar Ujian Skripsi | Upload File                                                                                                    | No 1 Tanggal 1 File 1 Catatan 1 Status 1 A | iksi 11 File Revisi 11 |
|                        | Choose File No file chosen                                                                                      | 1 Kamis, 01 Desember 2022                  | @ View                 |
|                        | Jenis Bimbingan                                                                                                 | Showing 1 to 1 of 1 entries                | Previous 1 Next        |
|                        | Silahkan Pilih 🔹                                                                                                |                                            |                        |
|                        | Keterangan                                                                                                    |                                            |                        |
|                        |                                                                                                    |                                            |                        |
|                        | Simpan                                                                                                    |                                            |                        |
|                        | Tabel Log Book Bimbingan Dosen                                                                                  |                                            |                        |
|                        | Show 10 ¢ entries                                                                                               |                                            | Search:                |
|                        | No 11 Tanggal 11 Jenis Revisi                                                                                   | 11 Gaya Penulisan 11 Naskah 11             | Catatan 11             |
|                        |                                                                                                    | No data available in table                 |                        |
|                        | Showing 0 to 0 of 0 entries                                                                                     |                                            | Previous Next          |
|                        |                                                                                                    |                                            |                        |
|                        |                                                                                                    | © Copyright DSTI UMSIDA 2023.              | 6                      |

# Menu Daftar Proposal

4. Setelah dirasa cukup melakukan bimbingan, mahasiswa dapat mengajukan validasi terlebih dahulu pada dosen pembimbing agar dapat mendaftar proposal.

| INFORMATIKA                                | ×                                                               | ×                           |   |
|--------------------------------------------|-----------------------------------------------------------------|-----------------------------|---|
| B Dashboard                                | Daftar Proposal Home / Daftar Proposal                          | DANU PAMUNGKAS ~            |   |
| 🏖 Pilih Dospem                             | Daftar Proposal                                                 |                             |   |
| Daftar Ujian Proposal Daftar Ujian Skripsi | Silahkan mengajukan pendaftaran proposal pada dosen pembimbing. |                             |   |
|                                            |                                                                 |                             |   |
|                                            |                                                                 |                             |   |
|                                            |                                                                 |                             |   |
|                                            |                                                                 |                             |   |
|                                            |                                                                 |                             |   |
|                                            |                                                                 |                             |   |
|                                            | 00                                                              | Copyright DSTI UMSIDA 2023. | 6 |

Setelah disetujui mahasiswa bisa lanjut untuk mengisi pendaftaran proposal dengan mengisi data dan mengupload file pada form berikut.

| INFORMATIKA                                                                                                    | X                                                                                                    | $\times$                                                                         |
|----------------------------------------------------------------------------------------------------|----------------------------------------------------------------------------------------------------|----------------------------------------------------------------------------------|
| B Dashboard                                                                                                    | Daftar Proposal Home / Datar Proposal                                                                                                    | DANU PAMUNGKAS 🗸                                                                 |
| <ul> <li>Pilih Dospern</li> <li>Birnbingan</li> <li>Dattar Ujan Proposal</li> <li>Dattar Ujan Skripsi</li> </ul> | Pendaftarcan Proposal     Image: Constraint Constraint Constr | Penting:<br>Patikan juda daripata secual dangan penetitian yang sudah<br>titakan |
|                                                                                                    | © Copyright DSTI UMSIDA 2023.                                                                                                    | 6                                                                                |

Berkas-berkas pendaftaran proposal akan dicek terlebih dahulu, jika pendaftaran terdapat kekurangan mahasiswa dapat melakukan edit data dan upload file yang salah. Dan berkas-berkas pendaftaran sudah benar mahasiswa menunggu jadwal ujian ditentukan.

| INFORMATIKA           | ×                         |                  |                         |             |           |                                     |
|-----------------------|---------------------------|------------------|-------------------------|-------------|-----------|-------------------------------------|
| Dashboard             | Daftar Proposal Home / Da | ftar Proposal    |                         |             |           | DANU PAMUNGKA                       |
| Pilih Dospem          | Anda Sudah Daftar         | Proposal         |                         |             |           |                                     |
| limbingan             | Jadwal Sidang Proposal    |                  |                         |             |           |                                     |
| xattar Ujian Proposai | DOKUMEN PROPOSAL          | JUDUL            | TANGGAL SIDANG          | JAM SIDANG  | RUANG     | DOSEN PENGUJI 1                     |
| Jattar Ujian Skripsi  | @ View                    | SAPUJAGAD UMSIDA | Jum'at, 27 Januari 2023 | 09:00       | ruang 304 | Mochamad Alfan Rosid, S.Kom., M.Kom |
|                       |                           |                  |                         |             |           |                                     |
|                       |                           |                  |                         |             |           |                                     |
|                       |                           |                  |                         |             |           |                                     |
|                       |                           |                  |                         |             |           |                                     |
|                       |                           |                  |                         |             |           |                                     |
|                       |                           |                  | © Copyright DSTI UM     | ISIDA 2023. |           |                                     |

### Menu Daftar Skripsi

 Pada langkah pendaftaran skripsi caranya sama dengan proposal tetapi mahasiswa harus melakukan bimbingan sebanyak 10x, tidak ada nilai D / E dan jumlah sks tidak kurang supaya dapat melakukan pendaftaran.

| INFORMATIKA             | ×                                                                                  |                               | ×                |
|-------------------------|------------------------------------------------------------------------------------|-------------------------------|------------------|
| Bashboard               | Daftar Skripsi Home / Daftar Skripsi                                               |                               | DANU PAMUNGKAS 🗸 |
| ਡ≁ Pilih Dospem         | Daftar Skripsi                                                                     |                               |                  |
| 🕼 Daftar Ujian Proposal | Silahkan mengajukan pendaftaran skripsi pada dosen pembimbing.<br>DPengajum Shipol |                               |                  |
| 🌛 Daftar Ujian Skripsi  |                                                                                    |                               |                  |
|                         |                                                                                    |                               |                  |
|                         |                                                                                    |                               |                  |
|                         |                                                                                    |                               |                  |
|                         |                                                                                    |                               |                  |
|                         |                                                                                    |                               |                  |
|                         | c                                                                                  | 0 Copyright DSTI UMSIDA 2023. | 6                |

Setelah disetujui mahasiswa bisa lanjut untuk mengisi pendaftaran skripsi dengan mengisi data dan mengupload file pada form berikut.

| Dafter Christian (                     |                                                                         |
|----------------------------------------|-------------------------------------------------------------------------|
| Dattar Skripsi Home / Dattar Skripsi   | DANU PAMUNGKAS Y                                                        |
| Pendaftaran Skripsi                    | Penting!                                                                |
| 181080200196                           | Pastikan judul skripsi sesuai dengan penelitian yang sudah<br>dilakukan |
| Nama                                   | unterconce.                                                             |
| DANU PAMUNGKAS                         |                                                                         |
| Prodi                                  |                                                                         |
| INFORMATIKA                            |                                                                         |
| No Wa                                  |                                                                         |
| 6289672008829                          |                                                                         |
| Judul                                  |                                                                         |
| SAPUJAGAD UMSIDA                       |                                                                         |
| Keterangan Plagiasi Skripsi "tornatpdf |                                                                         |
| Choose File No file chosen             |                                                                         |
| Dokumen Skripsi "format pet            |                                                                         |
| Choose File No file chosen             |                                                                         |
| Sinpan                                 |                                                                         |
|                                        |                                                                         |
| P Convoluti DET LIMEIDA 20             | 122                                                                     |

Berkas-berkas pendaftaran skripsi akan dicek terlebih dahulu, jika pendaftaran terdapat kekurangan mahasiswa dapat melakukan edit data dan upload file yang salah. Dan berkas-berkas pendaftaran sudah benar mahasiswa menunggu jadwal ujian ditentukan.

| INFORMATIKA            | ×                     |                  |                         |                      |            |                                     | $\otimes$                 |
|------------------------|-----------------------|------------------|-------------------------|----------------------|------------|-------------------------------------|---------------------------|
| Bashboard              | Daftar Skripsi Home   | / Daftar Skripsi |                         |                      |            |                                     | DANU PAMUNGKAS 🗸          |
| ♣ Pilih Dospern        | Anda Sudah De         | aftar Skripsi    |                         |                      |            |                                     |                           |
| Birnoingan             | Jadwal Sidang Skripsi |                  |                         |                      |            |                                     |                           |
| 🦫 Daftar Ujian Skripsi | DOKUMEN SKRIPSI       | JUDUL SKRIPSI    | TANGGAL SIDANG          | JAM SIDANG           | RUANG      | DOSEN PENGUJI 1                     | DOSEN PENGUJI 2           |
|                        | @ View                | SAPUJAGAD UMSIDA | Selasa, 31 Januari 2023 | 08:00                | ruang 304  | Mochamad Alfan Rosid, S.Kom., M.Kom | Arif Senja Fitrani, M.Kom |
|                        |                       |                  |                         |                      |            |                                     |                           |
|                        |                       |                  |                         |                      |            |                                     |                           |
|                        |                       |                  |                         |                      |            |                                     |                           |
|                        |                       |                  |                         |                      |            |                                     |                           |
|                        |                       |                  |                         |                      |            |                                     |                           |
|                        |                       |                  |                         |                      |            |                                     |                           |
|                        |                       |                  |                         |                      |            |                                     |                           |
|                        |                       |                  |                         |                      |            |                                     |                           |
|                        |                       |                  |                         |                      |            |                                     |                           |
|                        |                       |                  |                         | © Copyright DSTI UMS | SIDA 2023. |                                     | 6                         |